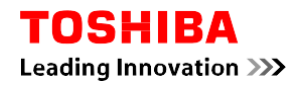

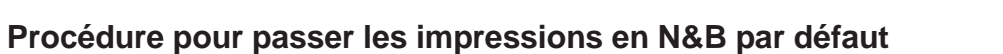

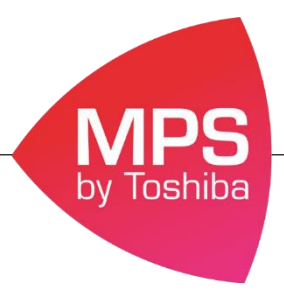

En suivant cette procédure l'ensemble de vos impressions seront imprimés en N&B par défaut, si vous souhaitez imprimer en couleur il vous faudra forcer la couleur via le pilote d'impression.

## Procédure pour les postes sous Windows 10

- 1. Allez dans le menu Démarrer
- 2. Puis dans l'onglet Paramètres

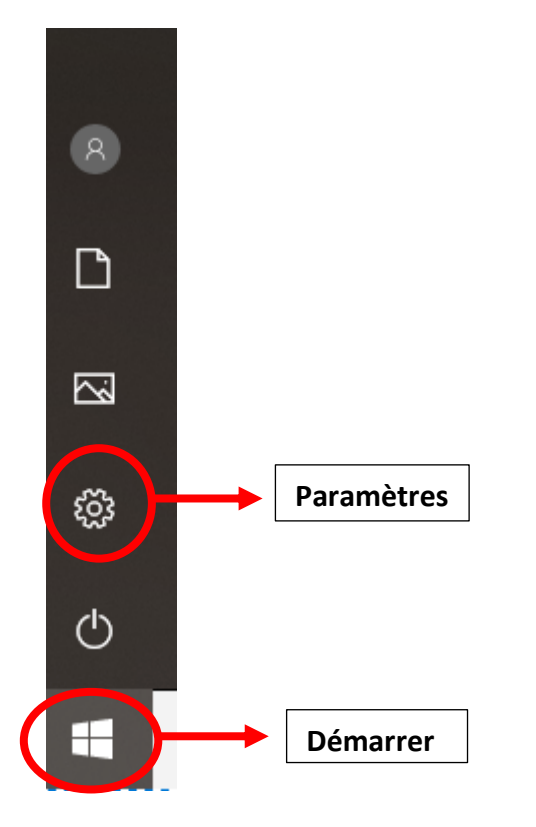

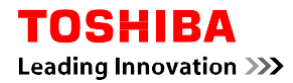

### 3. Allez dans l'onglet Périphériques

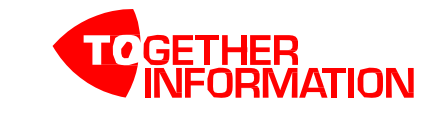

|   |                                                                                 | Para       | amètres Windows                                                         |   |                                                                                   |
|---|---------------------------------------------------------------------------------|------------|-------------------------------------------------------------------------|---|-----------------------------------------------------------------------------------|
|   | Re                                                                              | chercher u | in paramètre                                                            | Q |                                                                                   |
| 旦 | <b>Système</b><br>Affichage, son, notifications,<br>alimentation                |            | <b>Périphériques</b><br>Bluetooth, imprimantes, souris                  |   | <b>Téléphone</b><br>Associer votre téléphone<br>Android ou votre iPhone           |
|   | Réseau et Internet<br>Wi-Fi, mode Avion, VPN                                    | Ţ          | Personnalisation<br>Arrière-plan, écran de<br>verrouillage, couleurs    |   | Applications<br>Desinstaller, valeurs par défaut,<br>fonctionnalités facultatives |
| 8 | Comptes<br>Comptes, e-mail,<br>synchronisation, travail, autres<br>utilisateurs | 色<br>A字    | Heure et langue<br>Voix, région, date                                   | 8 | <b>Jeux</b><br>Barre de jeux, captures,<br>diffusion, mode jeu                    |
| Ģ | Options d'ergonomie<br>Narrateur, loupe, contraste<br>élevé                     | 0          | Cortana<br>Langue utilisée par Cortana,<br>autorisations, notifications | ß | Confidentialité<br>Emplacement, caméra                                            |
| C | Mise à jour et sécurité<br>Windows Update, récupération,<br>sauvegarde          |            |                                                                         |   |                                                                                   |

4. Choisir Imprimantes et scanners

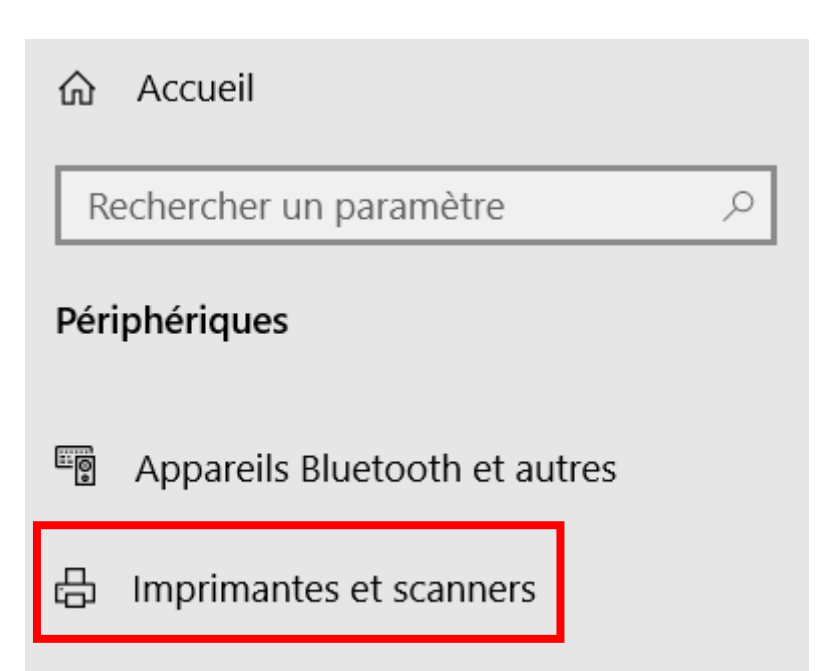

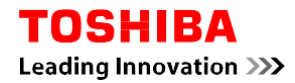

5. Sélectionner la machine qui vous concerne puis cliquer sur Gérer

# Imprimantes et scanners

## Ajouter des imprimantes et des scanners

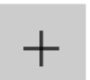

Ajouter une imprimante ou un scanner

## Imprimantes et scanners

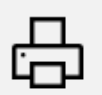

2505ac Par défaut Ouvrir la file d'attente Gérer Supprimer

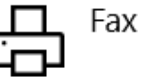

#### 6. Choisir Préférences d'impression

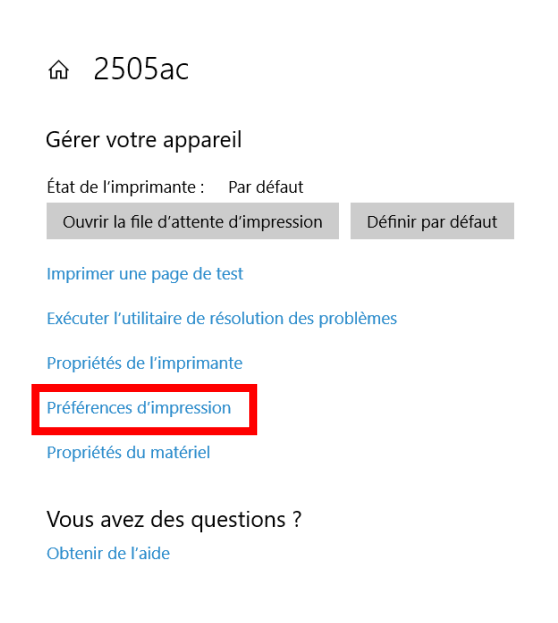

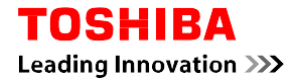

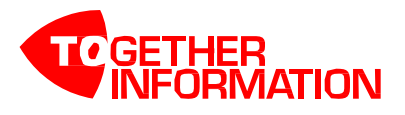

7. Dans l'onglet **Couleur** choisir : **Noir & Blanc** 

| Options d'impression 2505ac                                                                                                    |                                                                                                    | $\times$ |
|----------------------------------------------------------------------------------------------------|----------------------------------------------------------------------------------------------------|----------|
| Basique Finition Traitement du papier                                                                                                    | Qualité d'image Effet Autres Modèles                                                                                                    |          |
| Job d'impression :<br>Impression normale  Impression normale Impression normale Impression normale Impressions basées sur des règles<br>Rétablir les param. par défaut | Format papier original :<br>A4 (210 x 297 mm)<br>Format papier d'impress. :<br>Identique au format original  Format papier d'impress. :<br>Identique au format original  Format papier d'impress. :<br>Identique au format original  Format original  Format papier d'impress. :<br>Identique au format original  Format original  Format papier d'impress. :<br>Identique au format original  Format original  Format papier d'impress. :<br>Identique au format original  Format original  Format papier d'impress. :<br>Identique au format original  Format original  Format origina |          |
|                                                                                                    |                                                                                                    |          |
|                                                                                                    | OK Annuler Appliq. Aide                                                                                                    |          |

Automatiquement cela se mettra à jour au niveau des propriétés de l'imprimante.

Si vous souhaitez imprimer en couleur il faudra forcer l'impression en sélectionnant « couleur » dans le pilote d'impression.